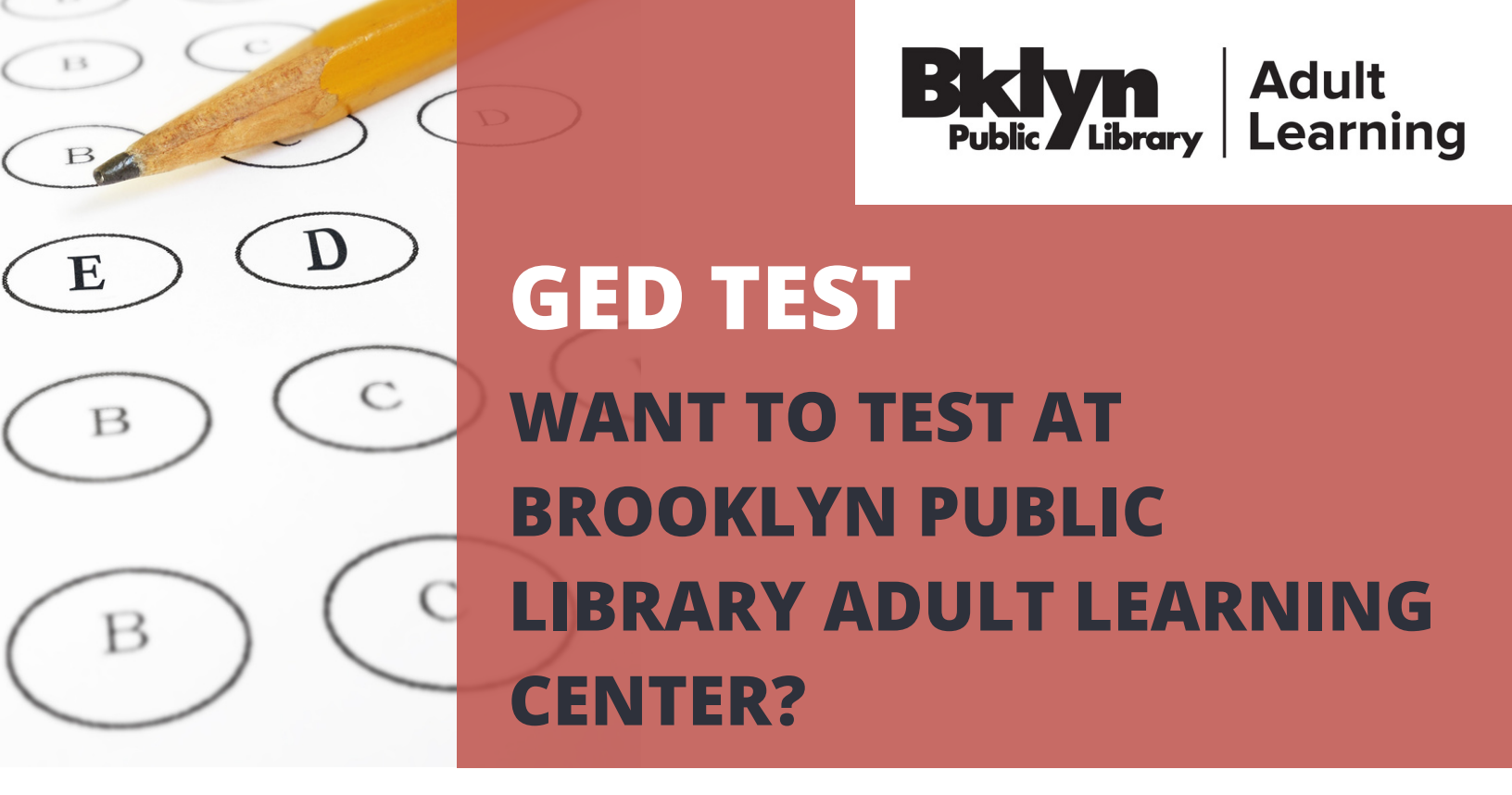

## We are only offering the paper based exam at this center (for computer based testing apply and register at GED.com) To apply:

Step 1: Create an account on GED.com.

- Step 2: Click on "notifications" on the top right corner next to profile.
- Step 3: A drop down list will pop up, scroll down to the bottom and click on

"Learn more about testing on paper" under where it says Your state offers paper testing.

Step 4: Under step 2 click "select a test center"

Step 5: You can look up our center with our zip code: 11217.

Step 6: Click on Brooklyn Public Library - Pacific Literacy Office to select our center.

Step 7: They will direct you to contact us. Please fill out the <u>application</u> and email to Hse@bklynlibrary.org.

## PLEASE DO NOT CONTACT US WITHOUT COMPLETING THE ABOVE STEPS